# N1MM+ Usage With WSJT-X for FT8

By Terry G. Glagowski / W1TR Updated 21-Jun-2019 17:55

## **Briefing for CMARA FD Operators**

Presented at the last CMARA Club Meeting Before Field Day

This presentation describes how to interface N1MM+ to WSJT-X For purposes of operating the FT8 mode

This is a first draft, to help prospective digital and FT8 users. Information here may be incomplete or not entirely accurate.

Reference:

https://n1mmwp.hamdocs.com/n1mmwpfiles/Download/Additional%20Support%20Files/N1MMWSJTInstructions.pdf

## **TOPICS: N1MM+ and WSJT-X**

•Install N1MM+: Full Install, then Latest Update

•Install WSJT-X

•N1MM+ Setup: Log Database, Log, Station Information

•Configure: N1MM+

•Configure WSJT-X

## **TOPICS: N1MM+ Installation**

#### •Download and Install N1MM+ Watch K8UT Video

•Software Installation – Full Install, followed by Latest Update

- •All this is necessary so that *Networking* will work properly
- •All stations *must* use same *N1MM+ software version*
- •All stations *must* use same *log database* and *log*
- •All stations *must* use same *support files:* country file, super check partial file
- Enable "*Run as Administrator*" on Desktop Icon so *Master Computer* can update Time Clock on *Slave Computers*Install *Log Database* and *Support Files* provided by FD Chairman

# Software Installation – Full Install

- Refer to K8UT Video: N1MMplusDownloadAndInstall\_2017.mp4
- N1MM Logger + Website <u>http://n1mm.hamdocs.com/tiki-index.php</u>
- Select "Files"
- Download and Install "N1MM+ Full Install"
  - FD Chairman will provide the Full Install to use at FD meeting or FD site
  - Install by clicking on the self-installing .exe file
  - This can also be found on the CMARA FD Thumb Drive
- Use the default directories for everything (unless...)
- After Installation
  - Right Click on N1MM+ ICON
  - Use Properties at the bottom
  - Use Compatibility Tab
  - Check: Run this program as an administrator
  - This will assure that the slave computers can have their date time clocks updated
- Full Install Only Needs to be Done ONCE!

# Software Installation – Install Update

- Refer to K8UT Video: N1MMplusDownloadAndInstall\_2017.mp4
- N1MM Logger + Website <u>http://n1mm.hamdocs.com/tiki-index.php</u>
- Select "Files"
- Download and Install "N1MM+ Latest Update" use latest version
  - FD Chairman will provide the latest update to use at FD meeting or FD site
  - All computers must run the SAME version of N1MM+
  - Install by clicking on the self-installing .exe file
  - This file is also on the CMARA FD Thumb Drive
- Use the default directories for everything (unless...)
- Read the manual!
  - There is plenty of documentation:
  - N1MMplus Logger Manual.pdf
  - N1MMplus Quick Start Guide.pdf
  - N1MMplus User Guide.pdf
  - N1MM References (crib sheets)
- Help Files (some are on the Internet, you will need a connection)

## N1MM+ Run as Administrator

Networking requires everyone to Update Time Clocks by Master

- 1. Right Click on N1MM+ Icon
- 2. Select Properties
- 3. Enable Run as Administrator

| N+IA    | Open                                 | N1MM Logger+ Pro                                                                                                    | perties                                        | ×                  |
|---------|--------------------------------------|----------------------------------------------------------------------------------------------------|------------------------------------------------|--------------------|
|         | <ul> <li>Move to OneDrive</li> </ul> | Security                                                                                                    | Details                                        | Provious Vorniena  |
| MRR     | Open file location                   | General                                                                                                    | Shortcut                                       | Compatibility      |
| N1MM    | 🗣 Run as administrator               |                                                                                                    |                                                |                    |
| Logger+ | Open with Sublime Text               | It this program isn't working the compatibility of the compatibility of | ng correctly on this ve<br>lity troubleshooter | ersion of Windows, |
|         | Troubleshoot compatibility           |                                                                                                    |                                                |                    |
|         | Pin to Start                         | Run compatibility trou                                                                                                    | bleshooter                                     |                    |
|         | Git Init Here                        | How do I choose compa                                                                                                    | tibility settings manuall                      | <u>ly?</u>         |
|         | Git Bash                             | Compatibility mode                                                                                                    |                                                |                    |
|         |                                      | Run this program in                                                                                                    | compatibility mode for                         | r:                 |
|         | Scan for viruses                     | Windows 8                                                                                                    |                                                | $\sim$             |
|         | Check reputation in KSN              | THILDOWS O                                                                                                    |                                                |                    |
|         | Kaspersky Application Advisor        | Callingue                                                                                                    |                                                |                    |
|         | 🚔 WinMerge                           | - Settings                                                                                                    | -                                              |                    |
|         | Upload using WS_FTP Upload Wizard    | Reduced color mod                                                                                                    | Je                                             |                    |
|         | Pin to taskbar                       | 8-bit (256) color                                                                                                    | $\sim$                                         |                    |
|         | Postore unviewe consistent           | Run in 640 x 480 so                                                                                                    | creen resolution                               |                    |
|         |                                      | Disable fullscreen o                                                                                                    | potimizations                                  |                    |
|         | Send to >                            | Pup this emprore a                                                                                                    | a an administrator                             |                    |
|         | Cut                                  | Nun triis program as                                                                                                    | s an administrator                             |                    |
|         | Сору                                 | Change high DP                                                                                                    | 'l settings                                    |                    |
|         |                                      |                                                                                                    |                                                |                    |
|         | Create shortcut                      | Change settings for                                                                                                    | or all users                                   |                    |
|         | Delete                               |                                                                                                    |                                                |                    |
|         | Rename                               |                                                                                                    |                                                |                    |
|         | Properties                           |                                                                                                    | OK Can                                         | cel <u>A</u> pply  |

## **TOPICS: CMARA FD N1MM+ Use**

#### •N1MM+ First Run and Setup Watch K8UT Video

•Hardware / Software Setup – different per radio and computer

•USB/RS-232 CAT Control – *Required* for Network Reporting of Rig Frequency

- •USB/RS-232 PTT / CW / FSK *Required* for Digital Voice Keyer (DVK), Auto CW, FSK RTTY
- •Computer **Sound Card Interface** *Required* for DVK & Digital Modes including FT8
- •Digital PSK/RTTY/FT8 *Required*, Soundcard Interface and *PTT* required.
- •Network Setup Open Network Status Window and Enable Networking
- •Operator Setup use CTRL+O then callsign when starting to operate use *OFF*, LUNCH, DINNER, SLEEP, etc. when leaving to indicate station is idle

## N1MM+ Configuration:

- 1) Hardware CAT, PTT, FSK, CW, WinKeyer
- 2) Function Keys
- 3) Digital Modes FLDIGI, MMTTY, MMVARI, WSJT-X
- 4) Other
- 5) WinKey
- 6) Mode Control
- 7) Antennas
- 8) Score Reporting
- 9) Broadcast Data
- 10) Audio

### N1MM+ Configuration: Hardware

Configuration for CAT Control, PTT, CW, FSK, WinKeyer

| 🞇 Configu | ırer    |                |             |            |              |          |                  |              |                 | Х |
|-----------|---------|----------------|-------------|------------|--------------|----------|------------------|--------------|-----------------|---|
|           |         |                |             |            |              |          |                  |              |                 |   |
| Hardware  | Functio | on Keys Digita | al Modes Ot | her Winkey | Mode Control | Antennas | Score Reporting  | Broadcast    | Data Audio      |   |
| Port      |         | Radio          | Digi        | CW/Other   | Details      |          | ○ s01v (         | ) so2v       | SO2R            |   |
| COM6      | ~       | TS-2000        | ~ _         |            | Set          | 5760     | 0,N,8,2,DTR=Alwa | ys Off,RTS=/ | Always Off,Tx=1 |   |
| COM7      | ~       | None           | ~ 🗆         |            | Set          | DTR=     | Always Off,RTS=  | PTT,Tx=1     |                 |   |
| COM41     | ~       | None           | ~ 🗆         |            | Set          | DTR=     | Always On,RTS=/  | Always Off,T | x=1             |   |
| COM1      | ~       | TS-2000        | ~           |            | Set          | 5760     | 0,N,8,2,DTR=Alwa | ys On,RTS=4  | Always Off,Tx=2 |   |
| COM2      | ~       | None           | ~ 🗆         |            | Set          | DTR=     | CW,RTS=PTT,Tx=2  | 2            |                 |   |
| None      | ~       | None           | ~ 🗆         |            | Set          |          |                  |              |                 |   |
| None      | $\sim$  | None           | ~           |            | Set          |          |                  |              |                 |   |
| None      | ~       | None           | ~ 🗆         |            | Set          |          |                  |              |                 | 1 |
| LPT1      |         |                |             |            | Set          |          |                  |              |                 |   |
| LPT2      |         |                |             |            | Set          |          |                  |              |                 |   |
| LPT3      |         |                |             |            | Set          |          |                  |              |                 |   |
|           |         |                |             |            |              |          |                  |              |                 |   |
|           |         |                |             |            |              |          |                  |              |                 |   |
|           |         |                |             |            |              |          |                  |              |                 |   |
|           |         |                |             |            |              |          |                  |              |                 |   |
|           |         |                |             |            |              |          |                  |              |                 |   |
|           |         |                |             |            |              |          |                  |              |                 |   |
|           |         |                |             |            |              |          |                  |              |                 |   |
|           |         |                |             |            |              |          |                  |              |                 |   |
|           |         |                |             |            |              |          |                  |              |                 |   |
|           |         |                | ок          | Cancel     |              |          | <u>H</u> elp     |              |                 |   |
|           |         | _              |             | L          |              |          |                  |              |                 |   |

### N1MM+ Configuration: Function Keys

| 🔛 Conf            | igurer                             |                   |                              |                       |                              |                                            |                                        |                     |                |       | × |
|-------------------|------------------------------------|-------------------|------------------------------|-----------------------|------------------------------|--------------------------------------------|----------------------------------------|---------------------|----------------|-------|---|
|                   |                                    |                   |                              |                       |                              |                                            |                                        |                     |                |       |   |
| Hardware          | Function Ke                        | eys D             | igital Modes                 | Other                 | Winkey                       | Mode Control                               | Antennas                               | Score Reporting     | Broadcast Data | Audio |   |
|                   |                                    |                   |                              |                       |                              |                                            |                                        |                     |                |       |   |
| 🗌 Ser             | nd leading zero                    | os in se          | erial numbers                | 5                     | Stop se                      | nding CQ wher<br>d                         | n callsign is                          |                     |                |       |   |
| Ser               | nd cut numbers                     | 8                 |                              |                       | ESM ser<br>ready to          | nds your call or<br>copy received          | nce in S&P, ti<br>I exchange           | hen                 |                |       |   |
| 🗹 Ser             | nd corrected c                     | all befo          | ore end of QS                | 50 E                  | Vork du                      | ipes when run                              | ning                                   |                     |                |       |   |
| ☑ Ser             | nd partial calls<br>e CW contest v | vord s            | pacing                       | [                     |                              | String to us<br>call key an<br>(default is | e on cw be<br>d exchange<br>one space) | tween his<br>key    |                |       |   |
|                   |                                    |                   | 1                            | Ľ                     | 186                          | Keycode o                                  | f Ins Key                              |                     |                |       |   |
|                   |                                    |                   | AutoHotKe                    | ey file               | 222                          | Keycode o                                  | f TU/Log Key                           | y Substitute        |                |       |   |
| Make s<br>Config/ | ure that the ke<br>/Change SSB I   | ey map<br>Buttons | pings defined<br>and Config/ | l below i<br>Change l | match the o<br>Digital Butto | contents of the<br>ons.                    | keys as def                            | ined in Config/Chan | ge CW buttons, |       |   |
| CQK               | ey                                 | End               | ofQSO                        | My                    | Call Key                     | Again                                      | Кеу Ме                                 | ext Call            |                |       |   |
| F1                | ~                                  | F3                | ~                            | F4                    | `                            | ✓ F8                                       | ~ D                                    | isabled 🗸           |                |       |   |
| Excha             | ange Key                           | His (             | Call Key                     | QS                    | D B4 Key                     | Cut Nu                                     | mber Style (                           | if enabled)         |                |       |   |
| F2                | ~                                  | F5                | ~                            | F6                    | `                            | V T1234                                    | 567890 (lea                            | ding T) 🗸           |                |       |   |
|                   |                                    |                   |                              |                       |                              |                                            |                                        |                     |                |       |   |
|                   |                                    |                   |                              |                       |                              |                                            |                                        |                     |                |       |   |
|                   |                                    |                   |                              |                       |                              |                                            |                                        |                     |                |       |   |
|                   |                                    |                   |                              |                       |                              |                                            |                                        |                     |                |       |   |
|                   |                                    |                   |                              |                       |                              |                                            |                                        |                     |                |       |   |
|                   |                                    |                   |                              |                       |                              |                                            |                                        |                     |                |       |   |
|                   |                                    |                   | ок                           |                       | Cancel                       |                                            |                                        | Help                |                |       |   |

### N1MM+ Configuration: Digital Modes

#### Provides Interface from N1MM+ to Digital Mode Application Executables

| M Configurer                                                                                                    | ×    |
|----------------------------------------------------------------------------------------------------|------|
|                                                                                                    |      |
| Hardware Function Keys Digital Modes Other Winkey Mode Control Antennas Score Reporting Broadcast Data A                                                                                                    | udio |
| Hardware       Function Keys       Digital Modes       Other       Winkey       Mode Control       Antennas       Score Reporting       Broadcast Data       A         Digital Interface 1       Digital Interface 2       Digital Interface 2       Di-1 MMTTY Setup (If used)       MMTTY Mode:       AFSK       FSK         Soundcard       None       V       MMTTY Path:       Select       Di-2 MMTTY Mode:       O AFSK       FSK         Parity       Parity       Parity       MMTTY Mode:       AFSK       FSK         Data Bits       Data Bits       Data Bits       Stop Bits       Stop Bits       Stop Bits       Stop Bits         Flow       Flow       Flow       V       Di2 Fidigi Setup (If used)       Fidigi Path:       C:\Apps\FLDIGNFIdigi-3.23.12\fidigi.exe       Select         Di2 Fidigi Setup (If used)       Fidigi Path:       C:\Apps\FLDIGNFIdigi-3.23.12\fidigi.exe       Select       Di2 Fidigi Setup (If used)         Fidigi Path:       C:\Apps\FLDIGNFIdigi-3.23.12\fidigi.exe       Select       Di2 Fidigi Setup (If used)         Fidigi Path:       C:\Apps\FLDIGNFIdigi-3.23.12\fidigi.exe       Select       Di2 Fidigi Setup (If used) | udio |
| Not Set       Select         DI-1 MMVARI Setup       DI-2 MMVARI Setup         MMVARI RTTY Mode:       FSKPort         Image: AFSK Image: FSKPort       MMVARI RTTY Mode:         FSK       Select         Image: FSKPort       Image: FSKPort         Image: FSK Image: FSKPort       MMVARI RTTY Mode:         FSK Image: FSK Image: FSKPort       MMVARI RTTY Mode:         Image: FSK Image: FSK Image: FSKPort       MMVARI RTTY Mode:         FSK Image: FSK Image: FSKPort       MMVARI RTTY Mode:         Image: FSK Image: FSK Image: FSKPort       MMVARI RTTY Mode:         FSK Image: FSK Image: FSKPort       MMVARI RTTY Mode:         Image: FSK Image: FSK Image: FSKPort       MMVARI RTTY Mode:         FSK Image: FSK Image: FSKPort       MMVARI RTTY Mode:         Path to WSJT/JTDX       MMVARI RTY Mode:         WSJT/JTDX Path Used for SO1V,SO2V mode and Radio1 in SO2R. Command Line Params         Image: C:Apps!WSJT/WSjtx.exe       Select         WSJT/JTDX Path Used for SO2R Radio 2       Command Line Params         Not Set       Not Set                                                                                                    | ened |
| OK Cancel <u>H</u> elp                                                                                                    |      |

### N1MM+ Configuration: Other

| 🞇 Configurer   |              |                    |                       |            |                  |                 |                |       | × |
|----------------|--------------|--------------------|-----------------------|------------|------------------|-----------------|----------------|-------|---|
|                |              |                    |                       |            |                  |                 |                |       |   |
| Hardware Fun   | ction Keys   | Digital Modes      | Other Winke           | y Mode Cor | trol Antennas    | Score Reporting | Broadcast Data | Audio |   |
|                |              |                    |                       |            |                  |                 |                |       |   |
| Letters Wav F  | File Path    |                    |                       |            |                  |                 |                |       |   |
| {Operator}     |              |                    |                       |            |                  |                 |                |       |   |
| Primary CW S   | peed Step    | SSB Tuni           | ing Tolerance (H      | z) S       | B Up/Down Arr    | ow Incr (kHz)   |                |       |   |
| 2              |              | 300                |                       | 0.         | 10               |                 |                |       |   |
| Secondary C    | N Speed      | CW Tunin           | ng Tolerance (Hz      | ) (1       | / & Dig Up/Dow   | n Arrow Incr    |                |       |   |
| 4              |              | 300                |                       | 0.         | )2               |                 |                |       |   |
| Repeat time in | millisecs    | RTTY Tur           | ning Tolerance        |            | Jp/PgDn Incr (k  | Hz)             |                |       |   |
| 6000           |              | 300                |                       |            | .00              |                 |                |       |   |
| Default # Spo  | ts in SH/DX/ | CW Weig            | ght                   | 7          |                  |                 |                |       |   |
| 50             |              |                    |                       |            |                  |                 |                |       |   |
| Clear auto     | matically po | pulated exchan     | an on callsion o      |            | lute mic on eur  | ported radios   |                |       |   |
| Per Opera      | tor Function | i Kev Messages     | iye on cansiyn c<br>s |            | heck for new i   |                 |                |       |   |
| MorseRun       | iner Mode    | , noy mooolagee    | -                     |            | C Cabrillo to lo | ns@supercheckpa | rtial.com      |       |   |
| Show tex       | t cursor pos | sition in inactive | EntryWindow           |            | Ise Reverse CV   | V Radio 1       |                |       |   |
|                | serial numb  | her in Entry Win   | dow                   |            | Ise Reverse CV   | V Radio 2       |                |       |   |
| U OVCIVIL      | - ochar Hann | for an entry with  |                       | _          |                  |                 |                |       |   |
|                |              |                    |                       |            |                  |                 |                |       |   |
|                |              |                    |                       |            |                  |                 |                |       |   |
|                |              |                    |                       |            |                  |                 |                |       |   |
|                |              |                    |                       |            |                  |                 |                |       |   |
|                |              |                    |                       |            |                  |                 |                |       |   |
|                |              |                    |                       |            |                  |                 |                |       |   |
|                |              | OK                 | 0.000                 | al         |                  | Halo            |                |       |   |
|                |              | UK                 |                       |            |                  | Help            |                |       |   |

### N1MM+ Configuration: WinKey

Use if K1EL WinKeyer is used for CW/RTTY

| Magnet Configurer                                                                                                    |                                                                 |                |                                                        |                  |       | $\times$ |  |  |
|----------------------------------------------------------------------------------------------------|-----------------------------------------------------------------|----------------|--------------------------------------------------------|------------------|-------|----------|--|--|
|                                                                                                    |                                                                 |                |                                                        |                  |       |          |  |  |
| Hardware Function Keys Digital Modes O                                                                                                    | Other Winkey Mode Co                                            | ntrol Antennas | Score Reporting                                        | Broadcast Data   | Audio |          |  |  |
| Iambic B       ✓       Keying Mode       ✓       Aut         Pot is wired with two leads         Winkey       Pin 5 Function         None       ✓       Pin 5 Function         469       ✓       Sidetone Frequency                                                                                                    | tospace<br>Winkey 2/3<br>Sidetone Use 2<br>Paddle only sidetone | nd Output      | Winkey Lite<br>For WKLite, J1 ti<br>ring is set to PTT | ip is set to CW, |       |          |  |  |
| Reverse Paddles                                                                                                    |                                                                 |                |                                                        |                  |       |          |  |  |
| Reverse Paddles       Winkey Speed Pot Control       Winkey Speed Pot         Ignore Winkey Speed Pot       Enable RTTY Mode using Winkey         Use Winkey Speed Pot for Paddle and Keyboard CW Only       Enable RTTY Mode using Winkey         3       Lead Time (0-250) x 10         3       Tail Time (0-250) x 10 msec         0       First Character Extension (0-250) in msec         1.00       Hang Time |                                                                 |                |                                                        |                  |       |          |  |  |
| ок                                                                                                    | Cancel                                                          |                | <u>H</u> elp                                           |                  |       |          |  |  |
|                                                                                                    |                                                                 |                |                                                        |                  |       |          |  |  |

### N1MM+ Configuration: Mode Control

#### Used to reconcile sound card modes and radio emission mode

| Kan Configurer                                                                                                    | × |
|----------------------------------------------------------------------------------------------------|---|
|                                                                                                    |   |
| Hardware Function Keys Digital Modes Other Winkey Mode Control Antennas Score Reporting Broadcast Data Audio                                                                                                    |   |
| Mode recorded in log       Mode sent to radio         Image: Mode sent to radio       Mode sent to radio         Image: Mode sent to radio mode       PSK         Image: Mode sent to radio mode       Image: Mode sent to radio         Image: Mode sent to radio mode       Image: Mode sent to radio         Image: Mode sent to radio mode       Image: Mode sent to radio         Image: Mode sent to radio mode       Image: Mode sent to radio         Image: Mode sent to radio mode       Image: Mode sent to radio |   |
| Always use packet spot mode                                                                                                    |   |
| OK Cancel <u>H</u> elp                                                                                                    |   |

#### N1MM+ Configuration: Antennas

Use if N1MM+ is used to automatically switch antennas

| 🞇 Config | jurer           |                          |           |           |                |         |           |                         |                |       | × |
|----------|-----------------|--------------------------|-----------|-----------|----------------|---------|-----------|-------------------------|----------------|-------|---|
|          |                 |                          |           |           |                |         |           |                         |                |       |   |
| Hardware | Function Keys   | Digital Modes            | Other     | Winkey    | Mode Control   | Antenna | Scor      | e Reporting             | Broadcast Data | Audio |   |
| Code     | Antenna         | Bands (1.<br>3.5, 7, 14, | 8,<br>)   | Rotor D   | escription     | 0       | ffset     | Bidirection             | al             |       |   |
| 0        |                 |                          |           |           |                |         |           | [                       |                |       |   |
| 1        |                 |                          |           |           |                |         |           | [                       |                |       |   |
| 2        |                 |                          |           |           |                |         |           | [                       |                |       |   |
| 3        |                 |                          |           |           |                |         |           | [                       |                |       |   |
| 4        |                 |                          |           |           |                |         |           | [                       |                |       |   |
| 5        |                 |                          |           |           |                |         |           | [                       |                |       |   |
| 6        |                 |                          |           |           |                |         |           | [                       |                |       |   |
| 7        |                 |                          |           |           |                |         |           | [                       |                |       |   |
| 8        |                 |                          |           |           |                |         |           | [                       |                |       |   |
| 9        |                 |                          |           |           |                |         |           | [                       |                |       |   |
| 10       |                 |                          |           |           |                |         |           | [                       |                |       |   |
| 11       |                 |                          |           |           |                |         |           | [                       |                |       |   |
| 12       |                 |                          |           |           |                |         |           | [                       |                |       |   |
| 13       |                 |                          |           |           |                |         |           | [                       |                |       |   |
| 14       |                 |                          |           |           |                |         |           | [                       |                |       |   |
| 15       |                 |                          |           |           |                |         |           | [                       |                |       |   |
| Start N  | 11MM Rotor Prog | ram 🗌 Disp               | lay Rotor | 's Used B | y This Station | Displ   | ay Rotors | ;<br>Respondin <u>c</u> | ) From Network |       |   |
|          |                 | ОК                       |           | Cancel    |                |         | ł         | <u>t</u> elp            |                |       |   |

#### N1MM+ Configuration: Score Reporting

#### Use if N1MM+ is setup to automatically report scores

| 🔛 Config | jurer                                  |               |          |            |              |                  |                 |                |       | × |
|----------|----------------------------------------|---------------|----------|------------|--------------|------------------|-----------------|----------------|-------|---|
|          |                                        |               |          |            |              |                  |                 |                |       |   |
| Hardware | Function Keys                          | Digital Modes | Other    | Winkey     | Mode Control | Antennas         | Score Reporting | Broadcast Data | Audio |   |
| Repo     | rt Real-Time Scor                      | e to Server   |          |            | Ex           | clude band t     | oreakdown       |                |       |   |
| Sco      | ore Reporting Se<br>re distributor ser | rver<br>ver   |          |            | ~            |                  |                 |                |       |   |
| Sc       | ore Reporting Us                       | ername        | Score Re | eporting P | assword      | Update In<br>5 🌻 | terval (mins)   |                |       |   |
|          |                                        |               |          |            |              |                  |                 |                |       |   |
|          |                                        |               |          |            |              |                  |                 |                |       |   |
|          |                                        |               |          |            |              |                  |                 |                |       |   |
|          |                                        |               |          |            |              |                  |                 |                |       |   |
|          |                                        |               |          |            |              |                  |                 |                |       |   |
|          |                                        |               |          |            |              |                  |                 |                |       |   |
|          |                                        |               |          |            |              |                  |                 |                |       |   |
|          |                                        | ОК            |          | Cancel     |              |                  | Help            |                |       |   |

#### N1MM+ Configuration: Broadcast Data

#### Setup UDP and TCP/IP Interface to Other Applications

| 🔛 Config                                | urer                                                                            |                                                                              |                                                                            |                                                      |                                             |                                                               |                                              | ×       |
|-----------------------------------------|---------------------------------------------------------------------------------|------------------------------------------------------------------------------|----------------------------------------------------------------------------|------------------------------------------------------|---------------------------------------------|---------------------------------------------------------------|----------------------------------------------|---------|
|                                         |                                                                                 |                                                                              |                                                                            |                                                      |                                             |                                                               |                                              |         |
| Hardware                                | Function Keys                                                                   | Digital Modes                                                                | Other Winkey                                                               | Mode Control                                         | Antennas                                    | Score Reporting                                               | Broadcast Data                               | Audio   |
| Select<br>Use 12<br>255 in              | the type of data<br>27.0.0.1 for the lo<br>the low order oc                     | you wish to bro<br>cal machine. U<br>tet will broadca                        | adcast, and the<br>se 12060 as the<br>st to your curren                    | the IP Address(es<br>port unless the re<br>t subnet. | s) and port(s<br>eceiving appl              | ) for the receiver(s<br>ication requires a (                  | s) of the data.<br>different port.           |         |
| Type of o                               | lata                                                                            | IP Add                                                                       | r:Port IP Addr:Po                                                          | t                                                    |                                             |                                                               |                                              |         |
| Applic                                  | cation Info                                                                     | 127.0                                                                        | .0.1:12060                                                                 |                                                      |                                             |                                                               |                                              | ]       |
| 🗹 Radio                                 |                                                                                 | 127.0<br>N1M                                                                 | .0.1:12060 127.0<br>1M+ Broad                                              | .0.1:13060 127.0<br>cast to HF/                      | .0.1:14060<br>AUTO a                        | nd ALS-130                                                    | 6                                            |         |
| Conta                                   | icts 📃 All Com                                                                  | puters 127.0                                                                 | .0.1:12080                                                                 |                                                      |                                             |                                                               |                                              | ]       |
| Spots                                   | i                                                                               | 127.0                                                                        | .0.1:12060                                                                 |                                                      |                                             |                                                               |                                              | ]       |
| Rotor                                   |                                                                                 | 127.0                                                                        | .0.1:12040                                                                 |                                                      |                                             |                                                               |                                              | ]       |
| Score                                   | •                                                                               | 127.0                                                                        | .0.1:12060                                                                 |                                                      |                                             |                                                               |                                              | ]       |
| Exter                                   | nal Callsign Looki                                                              | up 127.0                                                                     | .0.1:12060                                                                 |                                                      |                                             |                                                               |                                              | ]       |
| WSJT ar<br>must ma<br>commun<br>Logging | nd JTDX UDP con<br>tch each program<br>ications to take p<br>from other program | nection settings<br>ns settings. This<br>lace, usually do<br>ams can also ta | : IP Address and<br>allows UDP me<br>ne on port 2237.<br>ke place, usually | N1MM+<br>port<br>ssage<br>done                       | Receive<br>N1MM+ Log<br>changes m<br>ble IP | B WSJT-X A<br>gger needs to be<br>nade below to ta<br>Address | DIF Log Bro<br>e restarted for<br>ke effect. | padcast |
| on port 2                               | 2333. Default: 223                                                              | 37.                                                                          |                                                                            |                                                      |                                             | 200                                                           |                                              |         |
| Sets the<br>connect<br>Default p        | IP Address and j<br>to N1MM+ via TC<br>port for JTDX is 5                       | port that an exte<br>P Port for loggir<br>2001.                              | ernal program ca<br>1g purposes. The                                       |                                                      | able IP                                     | 0.0.1 520                                                     | CP Port<br>001                               |         |
|                                         |                                                                                 | ОК                                                                           | Canc                                                                       | el                                                   |                                             | Help                                                          |                                              |         |

### N1MM+ Configuration: Audio

Setup Audio Input / Output Devices

| 🔛 Config  | jurer             |                  |                     |                                 |              |                       |                    | >     | < |
|-----------|-------------------|------------------|---------------------|---------------------------------|--------------|-----------------------|--------------------|-------|---|
|           |                   |                  |                     |                                 |              |                       |                    |       |   |
| Hardware  | Function Keys     | Digital Modes    | Other Wink          | ey Mode Control                 | Antennas     | Score Reporting       | Broadcast Data     | Audio |   |
| 2 - Two R | adio, Output left | channel on lef   | t radio, right char | nel on right radio              |              | ~                     |                    |       |   |
| For Ad    | vanced Vo         | icing Fea        | tures, sele         | ct "N1MM L                      | ogger+ /     | Audio" in Co          | nfig menu          |       |   |
| Tx Sou    | nd Card Setup     |                  |                     |                                 |              |                       |                    |       |   |
| Radio 1   | Output Device     | Line 1 (Virtual) | Audio Cable)        | V Radio 2 O                     | utput Device | Realtek Digital Ou    | tput (Realtek High | ~     |   |
| Radio     | 1 Output Device   | is an Internal F | adio Codec 📃        | Radio 2 C                       | utput Device | e is an Internal Radi | o Codec 📃          |       |   |
| Sel       | ect Port to Mute  |                  | ~                   | Select                          | Port to Mute |                       | ~                  |       |   |
| Select    | Message Record    | ding Device      | Default             |                                 |              |                       | ~                  |       |   |
| Select    | Message Record    | ding Port        |                     |                                 |              |                       | ~                  |       |   |
| Record    | ding Bits 1       | 6 🗸              | Recording Sar       | nple Rate 8<br>cording Length 3 | 000          | ~                     |                    |       |   |
|           |                   | ок               | Can                 | cel                             |              | <u>H</u> elp          |                    |       |   |

### N1MM+ Configuration: Master List

#### Setup Audio Input / Output Devices

| Cont     | fig Window Help                                      |        | 3 4 |
|----------|------------------------------------------------------|--------|-----|
|          | Configure Ports, Mode Control, Audio, Other          |        |     |
|          | Change Your Station Data                             |        |     |
| _        | Logger+ Audio Setup                                  |        |     |
| ~        | Use Logger+ Audio                                    |        |     |
|          | Enter Sends Message (ESM mode)                       | Ctrl+M |     |
|          | Spot All S&P QSO's                                   |        |     |
| ~        | QSYing Wipes the Call & Spots QSO in Bandmap (S&P)   |        |     |
|          | Grab Focus From Other Apps When Radio is Tuned       |        |     |
|          | Do Not Automatically Switch to Run on CQ Frequency   |        |     |
|          | Show Non-Workable Spots and Dupes in Bandmap         |        |     |
|          | Reset RX Freq to TX when QSO is Logged (Run & Split) |        |     |
|          | Sub Receiver Always On Ctrl-                         | +Alt+D |     |
| <b>~</b> | CQ Repeat                                            | Alt+R  |     |
|          | Set CQ Repeat Time (ms) (6000)                       | Ctrl+R |     |
|          | CW / PH AutoSend Threshold                           |        |     |
| <b>~</b> | Enable Call History Lookup                           |        |     |
|          | Change CW/SSB/Digital Function Key Definitions       |        | •   |
|          | Change Band Plan                                     |        | •   |
|          | Manage Skins, Colors and Fonts                       |        |     |
|          | Change Operator Callsign Stored in Log               | Ctrl+0 |     |
|          | Change Exchange Abbreviations                        |        | +   |
|          | SO2R                                                 |        | +   |
|          | WAE                                                  |        | •   |
|          | Clear *.ini File Settings                            |        |     |
|          | SO2V Dual Receive                                    |        | •   |

### N1MM+ Configuration: Logger+ Audio

Setup Audio Input / Output Devices

| 🖳 Audio Setup & Monitor         | —                                                                               |     |
|---------------------------------|---------------------------------------------------------------------------------|-----|
| Monitor Playback Message Record | g                                                                               |     |
| Radios 1 & 2<br>Wav Set Output  | Record Concatenate All *.Wav Files Before Playin Test Press Esc to End Playback | g   |
|                                 |                                                                                 | < v |

### WSJT-X Configuration: Settings

These items need to be setup Other items optional

- 1) General Station Callsign and Maidenhead Grid
- 2) Radio Radio Type (CAT Commands), COM Port, Baudrate, PTT
- 3) Audio Audio Input and Output
- 4) TX Macros
- 5) Reporting UDP Broadcast to N1MM+ (ADIF Log Entry)
- 6) Frequencies
- 7) Colors
- 8) Advanced

#### WSJT-X Configuration: Settings Access Settings

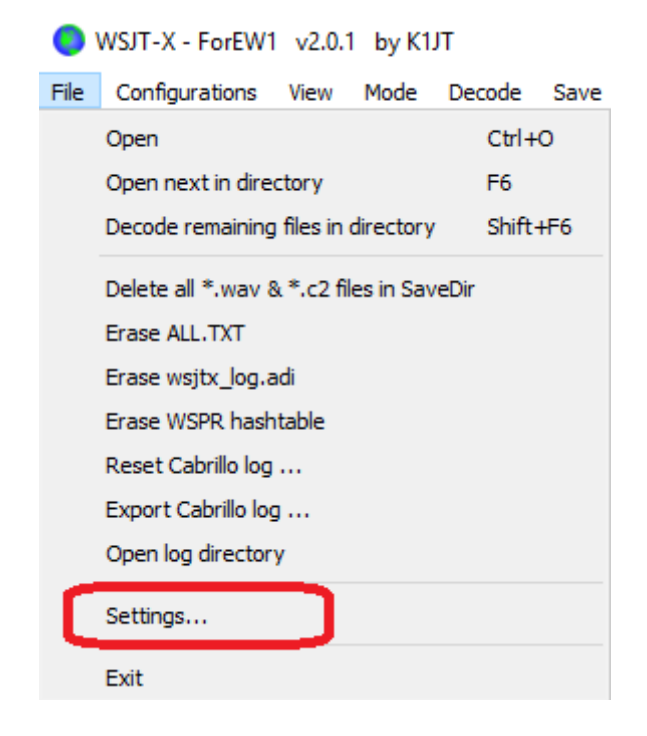

#### WSJT-X Configuration: General

Station: Callsign, QTH, General Options

| Settings                                                |                   |                      |              | ?                  | ×  |
|---------------------------------------------------------|-------------------|----------------------|--------------|--------------------|----|
| Genera <u>l R</u> adio A <u>u</u> dio Tx <u>M</u> acros | Reportin <u>a</u> | Frequencies          | Colors       | Advanced           |    |
| Station Details                                         |                   |                      |              |                    |    |
| My Call: W1TR My Grid: FN3                              | 1vw               | AutoGrid IAR         | J Region:    | All 🔻              |    |
| Message generation for type 2 compound                  | callsign holders: | Full call in Tx3     |              | •                  | ij |
| Display                                                 |                   |                      |              |                    |    |
| Start new period decodes at top                         |                   |                      | Fo           | ont                |    |
| Blank line between decoding periods                     |                   |                      | Deceded      | Toyt Foot          |    |
| Display dista <u>n</u> ce in miles                      |                   |                      | Decoded      | Text Font          |    |
| ☑ <u>T</u> x messages to Rx frequency window            |                   |                      |              |                    |    |
| Show <u>D</u> XCC, grid, and worked-before s            | status 🗌 Shov     | v principal prefix i | nstead of co | ountry name        |    |
| Behavior                                                |                   |                      |              |                    |    |
| Monitor off at startup                                  | Enable VHF        | /UHF/Microwave       | features     |                    |    |
| Monitor returns to last used frequency                  | Allow Tx fr       | equency changes      | while trans  | mitting            |    |
| Double-click on call sets Tx enable                     | Single deco       | ode                  |              |                    |    |
| Disable Tx after sending 73                             | Decode af         | ter EME delay        |              |                    |    |
| Alternate F1-F5 bindings                                |                   | Tx wa                | tchdog: 6    | minutes 韋          |    |
| CW ID a <u>f</u> ter 73                                 |                   | Periodic             | CW ID Inte   | r <u>v</u> al: 0 韋 | ]  |
|                                                         |                   |                      |              |                    |    |
|                                                         |                   |                      | OK           | Cance              | 1  |

### WSJT-X Configuration: Radio

Radio: Type, CAT Port, PTT

| Settings                                                                                                    | ? ×                                                         |
|----------------------------------------------------------------------------------------------------|-------------------------------------------------------------|
| General Radio Audio Tx Macros Rep                                                                                                    | porting Frequencies Colors Advanced                         |
| Rig:       Kenwood TS-2000         CAT Control       Serial Port:         Serial Port:       COM6         Serial Port Parameters       Baud Rate:         115200 | Poll Interval: 1s      PTT Method     O VOX O DTR     O CAT |
| Data Bits                                                                                                    | Transmit Audio Source<br>Rear_Data<br>Mode                  |
| Default 	O One 	O Two                                                                                                    | ● None ○ US <u>B</u> ○ Data/P <u>k</u> t                    |
| Handshake  Default   None   XON/XOFF                                                                                                    | Split Operation<br>None O Rig O Fake It                     |
| Force Control Lines                                                                                                    | Test CAT Test PTT                                           |
|                                                                                                    | OK Cancel                                                   |

### WSJT-X Configuration: Audio

#### Audio: Input / Output

| Settings                                                                                                    | ? ×                  |
|----------------------------------------------------------------------------------------------------|----------------------|
| Genera <u>l</u> <u>R</u> adio <u>Au</u> dio <u>Tx Macros</u> <u>Reporting</u> <u>Frequencies</u> <u>Colors</u>              | Advanced             |
| Soundcard         Input:       VAC 2 SDR Audio Out (Virtual Audio Cable)         Output:       Line 1 (Virtual Audio Cable) | ▼ Mono ▼<br>▼ Mono ▼ |
| Save Directory<br>Loc <u>a</u> tion: C:/Users/TGlagowski/AppData/Local/WSJT-X - ForEW1/save                                 | S <u>e</u> lect      |
| AzEl Directory<br>Location: C:/Users/TGlagowski/AppData/Local/WSJT-X - ForEW1                                               | Select               |
| Remember power settings by band                                                                                             |                      |
| Transmit Tune                                                                                                    |                      |
|                                                                                                    |                      |
|                                                                                                    |                      |
|                                                                                                    |                      |
|                                                                                                    |                      |
| OK                                                                                                    | Cancel               |

## WSJT-X Configuration: TX Macros

#### **TX Macro Definitions**

| Settings |               |                |                   |           |             |        | ?        | × |
|----------|---------------|----------------|-------------------|-----------|-------------|--------|----------|---|
| General  | <u>R</u> adio | A <u>u</u> dio | Tx <u>M</u> acros | Reporting | Frequencies | Colors | Advanced |   |
|          |               |                |                   |           |             | Add    | Delete   |   |
| TNX 73 G | L             |                |                   |           |             |        |          |   |
|          |               |                |                   |           |             |        |          |   |
|          |               |                |                   |           |             |        |          |   |
|          |               |                |                   |           |             |        |          |   |
|          |               |                |                   |           |             |        |          |   |
|          |               |                |                   |           |             |        |          |   |
|          |               |                |                   |           |             |        |          |   |
|          |               |                |                   |           |             |        |          |   |
|          |               |                |                   |           |             |        |          |   |
|          |               |                |                   |           |             |        |          |   |
|          |               |                |                   |           |             |        |          |   |
|          |               |                |                   |           |             |        |          |   |
|          |               |                |                   |           |             |        |          |   |
|          |               |                |                   |           |             |        |          |   |
|          |               |                |                   |           | [           | OK     | Cancel   |   |

#### WSJT-X Configuration: Reporting

#### **Reporting Options**

| Settings                   |                            |                |           |                   |              | ?          | $\times$ |
|----------------------------|----------------------------|----------------|-----------|-------------------|--------------|------------|----------|
| Genera <u>l R</u> adio A   | A <u>u</u> dio Tx <u>I</u> | <u>M</u> acros | Reporting | Frequencies       | Colors       | Advanced   |          |
| Logging                    |                            |                |           |                   |              |            |          |
| Promp <u>t</u> me to log C | 2SO                        |                |           | Op Call:          |              |            |          |
| Log automatically (        | (contesting on             | ıly)           |           |                   |              |            |          |
| Convert mode to R          | UTTY .                     |                |           |                   |              |            |          |
| dB reports to com          | nents                      |                |           |                   |              |            |          |
| Clear DX call and g        | rid after loggi            | ng             |           |                   |              |            |          |
| Network Services           |                            |                |           |                   |              |            |          |
| Enable <u>P</u> SK Report  | ter Spotting               |                |           |                   |              |            |          |
| UDP Server                 |                            |                |           |                   |              |            |          |
| UDP Server:                | 127.0.0.                   | 1              | /         | Accept UDP reque  | ests         |            |          |
| UDP Server port numb       | er: 2237                   |                |           | Notify on accepte | d UDP requ   | iest       |          |
|                            |                            |                |           | Accepted UDP rec  | quest restor | res window |          |
| -N1MM Logger + Broad       | casts                      | M              |           |                   | to N11       |            |          |
| Enable logged cont         | tact ADIF broa             | adcast         |           |                   |              | VIIVIŦ     |          |
| N1MM Server name or        | IP address:                | 127.0.0.       | 1         |                   |              |            |          |
| N1MM Server port nun       | nber:                      | 2333           |           |                   |              | <b>*</b>   |          |
|                            |                            |                |           |                   |              |            |          |
|                            |                            |                |           | _                 |              | ,          | _        |
|                            |                            |                |           |                   | OK           | Cancel     |          |

## WSJT-X Configuration: Frequencies

#### Frequency Band Plan

| Settings                     |                    |                   |            |             |            | ?        | ×    |
|------------------------------|--------------------|-------------------|------------|-------------|------------|----------|------|
| Genera <u>l</u> <u>R</u> ac  | dio A <u>u</u> dio | Tx <u>M</u> acros | Reporting  | Frequencies | Colors     | Advanc   | ed   |
| Frequency Cal                | ibration           |                   |            |             |            |          |      |
| Slope: 0                     | .0000 ppm 韋        | Intercept:        | 0.00 Hz 韋  |             |            |          |      |
| -Working Frequ               | encies             |                   |            |             |            |          |      |
| IARU Regior                  | n Mode             |                   | F          | requency    |            |          | ^    |
| All                          | WSPR               |                   |            | 0.13        | 86 000 MHz | (2190m)  |      |
| All                          | JT65               |                   |            | 0.13        | 86 130 MHz | (2190m)  |      |
| All                          | 3Т9                |                   |            | 0,13        | 86 130 MHz | (2190m)  |      |
| Region 1                     | FreqCal            |                   |            | 0.          | 198 000 MH | Iz (OOB) |      |
| All                          | JT65               |                   |            | 0.4         | 174 200 MH | z (630m) |      |
| All                          | JT9                |                   |            | 0.4         | 174 200 MH | z (630m) | ~    |
| Station Inform<br>Band Offse | ation              |                   | Antenna De | escription  |            |          |      |
|                              |                    |                   |            |             | ОК         | Car      | ncel |

### WSJT-X Configuration: Colors

#### **Color Coding Options**

| Settings ? ×                                                                                                    |  |
|----------------------------------------------------------------------------------------------------|--|
| General         Redio         Audio         Tx Macros         Reporting         Frequencies         Colors         Advanced |  |
| <pre>&gt; My Call in message [f/g unset]</pre>                                                                              |  |
| Reset Highlighting                                                                                                    |  |
| Highlight by Mode     Rescan ADIF Log                                                                                       |  |
| Users CSV file URL: https://lotw.arrl.org/lotw-user-activity.csv Fetch Now Age of last upload less than: 365 days           |  |
| OK Cancel                                                                                                    |  |

#### WSJT-X Configuration: Advanced

#### **Advanced Options**

| Settings                                                                                                    |                                                      |                                                                                            |                                               | ?        | × |
|----------------------------------------------------------------------------------------------------|------------------------------------------------------|--------------------------------------------------------------------------------------------|-----------------------------------------------|----------|---|
| General       Radio       Audio       Tx Macros         JT65 VHF/UHF/Microwave decoding parame         Random erasure patterns:       6         Aggressive decoding level:       0         ✓       Two-pass decoding | Reporting<br>eters Miscel<br>Degra<br>Recei<br>Tx de | Frequencies<br>aneous<br>de S/N of .wav file<br>ver bandwidth:<br>lay:<br>e spacing<br>x 2 | Colors<br>e: 0.0 dB<br>2500 H<br>0.2 s<br>x 4 | Advanced |   |
| Special operating activity: Generation of                                                                                                    | of FT8 and MSK1                                      | 44 messages                                                                                |                                               |          |   |
| ○ Fox ○ Hound                                                                                                    |                                                      |                                                                                            |                                               |          |   |
| NA VHF Contest O ARRL Field D                                                                                                    | ay                                                   | F                                                                                          | D Exch:                                       |          |   |
| EU VHF Contest     ARRL RTTY F                                                                                                    | Roundup                                              | RTTY R                                                                                     | U Exch:                                       |          |   |
|                                                                                                    |                                                      |                                                                                            |                                               |          |   |
|                                                                                                    |                                                      |                                                                                            | ОК                                            | Cancel   |   |